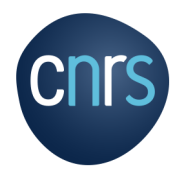

# **E-OUTILS**

#### MAI 2021

- Quels services pour les Audio Visio Web Conférences ?
- Comment créer une vidéo et la publier sur le web ?
  - Deux exemples
- Quels services de questionnaire en ligne ?
- Quels services de messagerie instantanée ?

Plateforme des Réseaux transverses et interdisciplinaires Mission pour les Initiatives Transverses et Interdisciplinaires

Sophie.Nicoud@cnrs.fr

## **QUELS SERVICES POUR LES AUDIO – VISIO – WEB CONFÉRENCES ?**

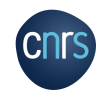

**QUELS SERVICES POUR LES AUDIO – VISIO – WEB – CONFÉRENCES ?** 

# Réunions de travail

- <u>https://renavisio.renater.fr</u>
- Toujours d'actualité, ~20 participants, possibilité de participer par téléphone
- <u>https://rendez-vous.renater.fr</u> (7 instances)
- Service renforcé, ~30 participants

# Web Conférences

- <u>https://cnrs.zoom.us</u> avec restriction d'utilisation
- Interdit pour les échanges d'informations sensibles ou personnelles, unités sensibles, …
- Interdit d'enregistrer le chat, la vidéo et l'audio à l'insu des participants, enregistrement sur le cloud zoom interdit, …
- ~150 auditeurs sans vidéo
- https://greenlight.lal.cloud.math.cnrs.fr/b
- Proposé par MATHRICE, réseau des informaticiens de l'INSMI
- ~150 auditeurs sans vidéo

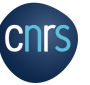

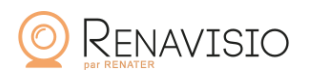

Rendez-Vous

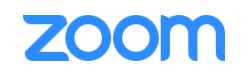

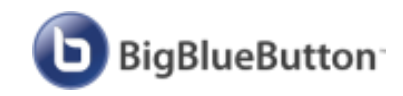

| LES WEB CONFÉRENCES              |                      |                  | 1 à 3 orateurs, |  |
|----------------------------------|----------------------|------------------|-----------------|--|
| Fonctionnalités                  | <b>BigBlueButton</b> | zoom             | 50 auditeurs    |  |
| Salle d'attente                  | $\checkmark$         | $\checkmark$     |                 |  |
| Partage d'écran                  | $\checkmark$         | X (non autorisé) |                 |  |
| Partage d'application            | $\checkmark$         | $\checkmark$     |                 |  |
| Tableau blanc                    | $\checkmark$         | x                |                 |  |
| Notes partagées (etherpad)       | $\checkmark$         | x                |                 |  |
| Messagerie instantanée (chat)    | $\checkmark$         | $\checkmark$     |                 |  |
| Echange de fichier               | $\checkmark$         | x                |                 |  |
| Sondage                          | $\checkmark$         | x                |                 |  |
| Emoticônes, main levée           | $\checkmark$         | $\checkmark$     |                 |  |
| Sous salles privées              | $\checkmark$         | $\checkmark$     |                 |  |
| Enregistrement avec consentement | $\checkmark$         | (en local)       | P 4             |  |

cnrs

# COMMENT CRÉER UNE VIDÉO ET LA PUBLIER SUR LE WEB?

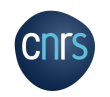

### **COMMENT CRÉER UNE VIDÉO ET LA PUBLIER SUR LE WEB ?**

S'enregistrer avec le service de web-conférence (BBB ou Zoom)

ou

**Utiliser le futur Kit Vidéo** 

ou

Se filmer sur un diaporama MS Powerpoint

puis Publier la vidéo sur Canal-U

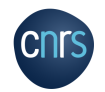

### ENREGISTRER UNE WEB-CONFÉRENCE AVEC BBB

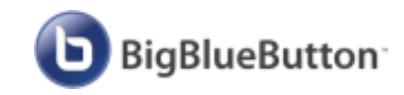

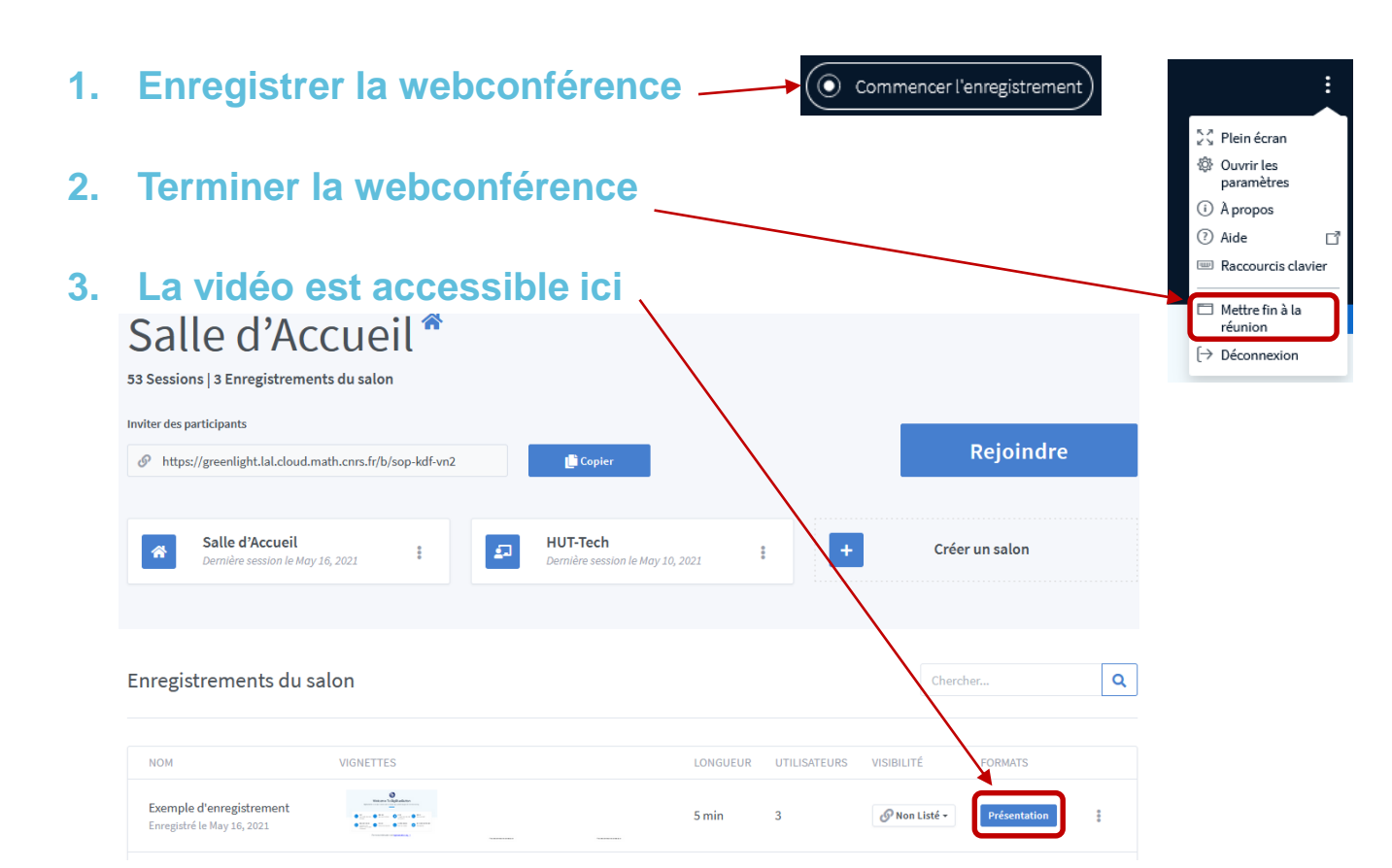

## **ENREGISTRER UNE WEB-CONFÉRENCE AVEC BBB**

### 3. Télécharger la vidéo BBB (Trucs & Astuces)

- Dans votre navigateur web, installez et utilisez le plugin Video Downloader
- Vous obtenez une vidéo au format .webm
- Si nécessaire vous pouvez la convertir en .mp4 avec VLC (par exemple)

https://www.videolan.org/vlc/

https://www.downloadhelper.net/

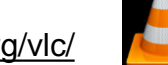

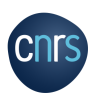

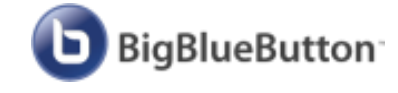

### **CRÉER UNE VIDÉO AVEC MS POWERPOINT**

1. Créer une présentation avec l'ensemble de ses diapositives

#### 2. S'enregistrer présentant ses diapositives

• Menu Diaporama -> Enregistrer le diaporama -> Enregistrer du début

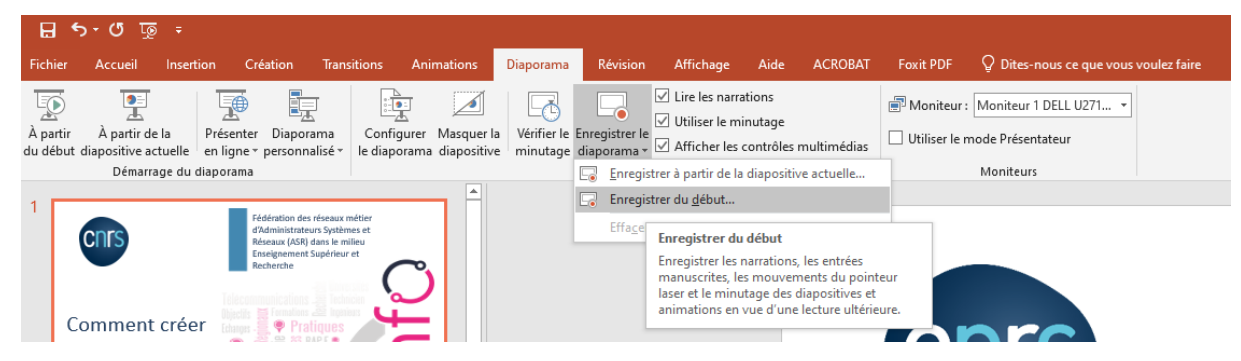

• Pour modifier votre discours ou prise de vue, choisir :

Menu Diaporama -> Enregistrer le diaporama -> Enregistrer à partir de la diapositive actuelle

#### 3. Trucs & Astuces

Voir : Support Microsoft

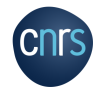

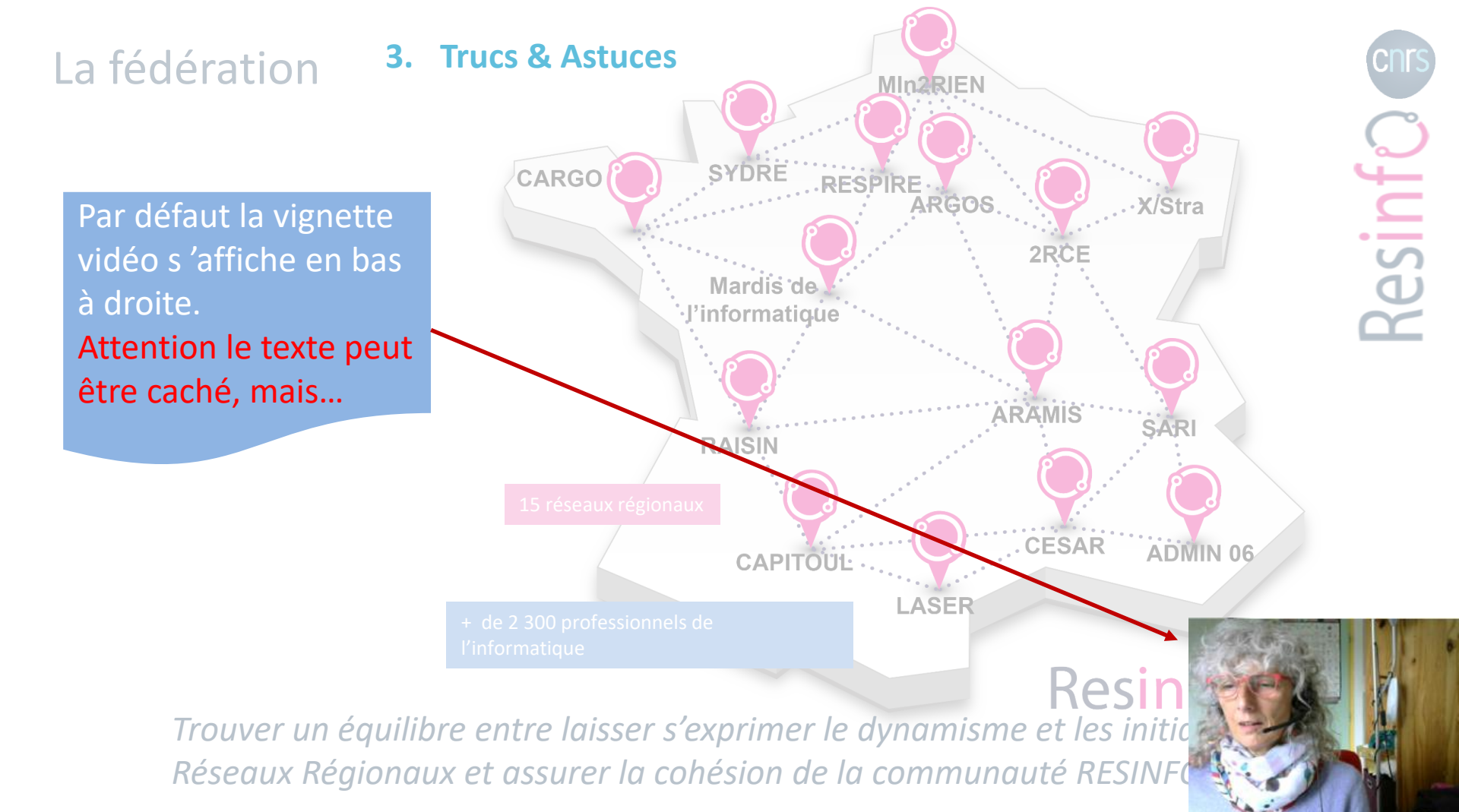

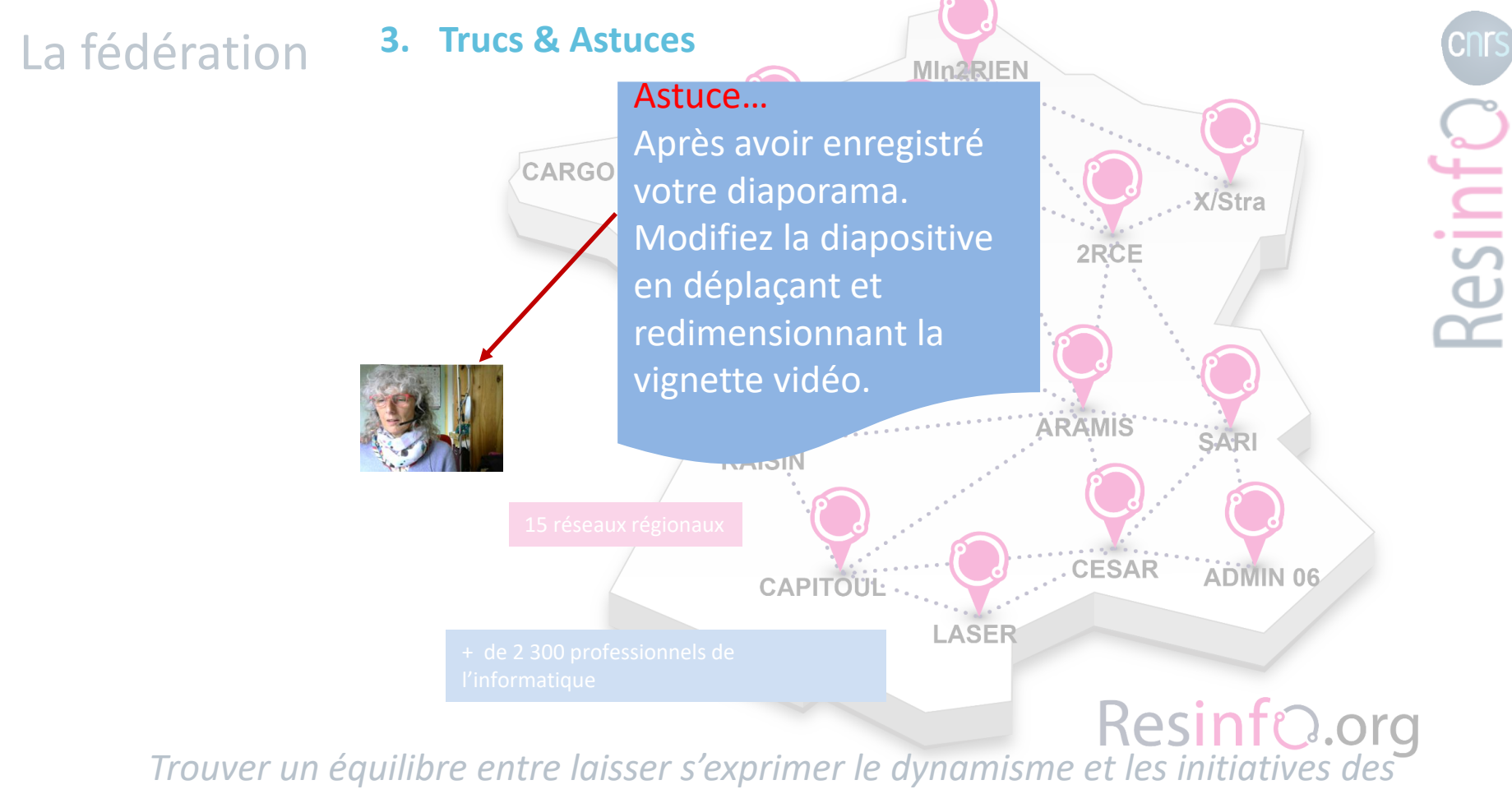

*Trouver un équilibre entre laisser s'exprimer le dynamisme et les initiatives de Réseaux Régionaux et assurer la cohésion de la communauté RESINFO* 

### **CRÉER UNE VIDÉO AVEC MS POWERPOINT**

#### 4. Exporter le diaporama au format vidéo

Fichier -> Exporter -> Créer une vidéo

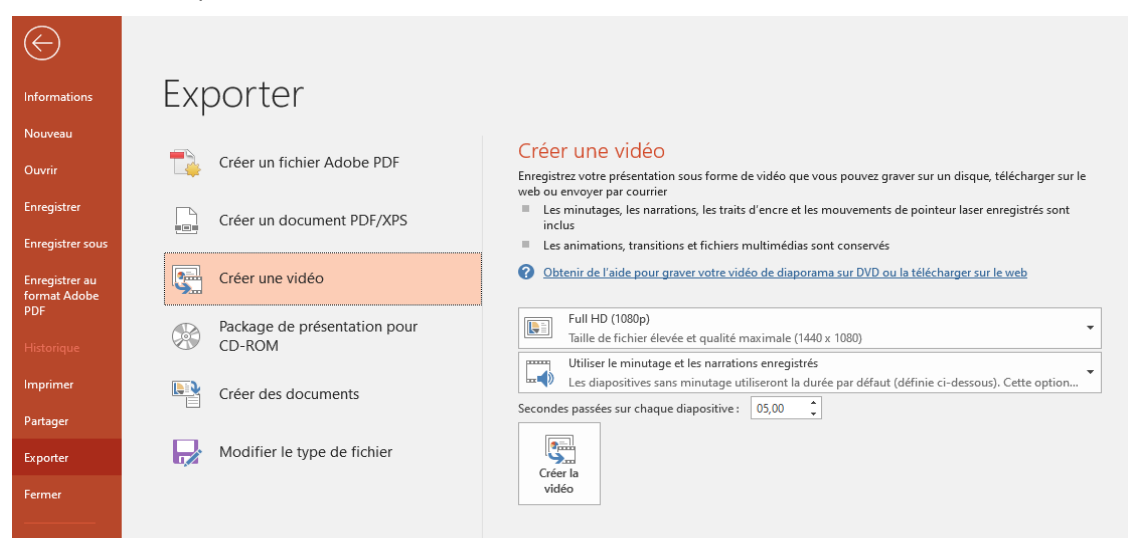

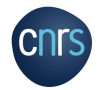

## PUBLIER UNE VIDÉO SUR CANAL-U

#### Canal-U

| <ul> <li><u>https://</u></li> <li>Format</li> </ul>                                                                                                    | / <u>www.canal-u.tv/</u><br>s mp4 et webm<br>→ CAFÉS CALCUL (4                                                                                                    | pe Calcul > ANF UST<br>1ATIQUE<br>2)                                                                                                    | GROUPE CALC                                                                                       | UL                                                                                                    | Le réseau RENATIS s'ardesse aux profess<br>de toutes unités de recherche, des service<br>l'Ensignement Supérieur, Recherche et Im<br>Transverses et Interdisciplinaires (MITT) du<br>Les objectifs du réseau métier RENATIS es<br>- Fédérer et former les professionnels d<br>- Mutualiser les réflexions, les savoirf<br>pour faciliter les échanges avec les cherch<br>rout e Science Ouvriet « de Stablissemer<br>- Organiser un partage de connaissanc                                                                                                    | onneis de l'Information Scientifique et l'achnique<br>et directions du cris et de ses partenaires de<br>lovation (ESN).<br>des réseaux de la Mission pour les initiatives<br>NRS<br>Les suivants :<br>et IIST<br>liste ainsi que les outils en proposant des aides<br>se se de compétences au sein du réseau |
|----------------------------------------------------------------------------------------------------|----------------------------------------------------------------------------------------------------|----------------------------------------------------------------------------------------------------|---------------------------------------------------------------------------------------------------|----------------------------------------------------------------------------------------------------|----------------------------------------------------------------------------------------------------|----------------------------------------------------------------------------------------------------|
| Accueil > Chaines > RESINFO CNRS                                                                                                    |                                                                                                    | ANF UST4HPC2021                                                                                                    |                                                                                                   | Etre une force d'expertise et de proposition en IST dans le cadre de la Science Ouverte DERNIÈRES                                                                                                    |                                                                                                    |                                                                                                    |
| COLLECTION THEMATIQUE<br>→ FTTO (3)<br>→ RESPIRE (4)<br>→ RAISIN (1)<br>→ SARI (0)<br>CONTACTER LA CHAINE 3<br>★ 2 2 2 2 JAIME<br>IMPRIMER M PARTAGER (1) | Resinfo RESINFO s'adresse aux Administrateurs Systèmes et Rése<br>recherche, des services et directions du CNRS et de ses parten<br>Supérieur, Recherche et Innovation (ESR).<br>RESINFO est un réseau national qui s'appuie sur une fédération de qui<br>de partenaries. RESINFO anime la communaté au niveau<br>Le réseau rational est soutomu par la partenarie des réseau national,<br>sont au plus proche des membres, s'occupent de l'animation au niveau<br>Le réseau rational est soutomu par la partenarie des sensents<br>est des partenaries. RESINFO sont les survants:<br>Le bojectifs du réseau métier RESINFO sont les survants:<br>• Organiser un partage de connaissances et de compétences au sein «<br>• Organiser un partage de connaissances et de compétences au sein «<br>• Décloisonner les informaticiens des laboratoires | eaux (ASR) des unités de<br>laires de l'Enseigneux<br>latorze réseaux régionaux<br>les réseaux régionaux qui<br>régional.<br>dission pour les Initiatives<br>optimal de compétences<br>du réseau | Auguster Notebook à l'IDRIS :<br>Retour d'expérience<br>Notebook Jupyter dans un centre de Tier 1 | Horde de loffration des raffice.<br>Introduction à Spack<br>et retour d'expérience de liDRIS<br>Packaging dans un centre de Tier 1<br>FO-Cloud : un Cloud fédéré pluridisciplinaire<br>pour le déploiement et l'orchestration de<br>Déploiement de JupyterHub/GPU avec<br>Kubernets | EVERY EVER TO TABLE STORE STORE S | <text><list-item><list-item><list-item><text></text></list-item></list-item></list-item></text>                                                                                                    |
|                                                                                                    | DERNIÈRES<br>MISES EN LICNE<br>Huit années de réseaux FTTO au LEGI                                                                                                    | histore                                                                                                    | Intégration Continue sur<br>Infrastructure de calcul haute performance                            | Méricose cloub applações à la pountrose de<br>associaces de calcu.<br>Déploiement d'un jupyterhub avec kubernetes -<br>exposé                                                                                                    |                                                                                                    | canaU                                                                                                    |

cnrs

Matinée Supervision-monitoring - Centreon -EMS

Matinée Supervision-monitoring - Splunk

Gestion de la qualité de service

Présentation

CNRS

Control Faird are scalared within
 Control Faird are scalared within
 Control Faird are scalared
 Control Faird are scalared
 Control Faird are scalared
 Control Faird are scalared
 Control Faird are scalared
 Control Faird are scalared
 Control Faird are scalared
 Control Faird are scalared
 Control Faird are scalared
 Control Faird are scalared
 Control Faird are scalared
 Control Faird are scalared
 Control Faird are scalared
 Control Faird are scalared
 Control Faird are scalared
 Control Faird are scalared
 Control Faird are scalared
 Control Faird are scalared
 Control Faird are scalared
 Control Faird are scalared
 Control Faird are scalared
 Control Faird are scalared
 Control Faird are scalared
 Control Faird are scalared
 Control Faird are scalared
 Control Faird are scalared
 Control Faird are scalared
 Control Faird are scalared
 Control Faird are scalared
 Control Faird are scalared
 Control Faird are scalared
 Control Faird are scalared
 Control Faird are scalared
 Control Faird are scalared
 Control Faird are scalared
 Control Faird are scalared
 Control Faird are scalared
 Control Faird are scalared
 Control Faird are scalared
 Control Faird are scalared
 Control Faird are scalared
 Control Faird are scalared
 Control Faird are scalared
 Control Faird are scalared
 Control Faird are scalared
 Control Faird are scalared
 Control Faird are scalared
 Control Faird are scalared
 Control Faird are scalared
 Control Faird are scalared
 Control Faird are scalared
 Control Faird are scalared
 Control Faird are scalared
 Control Faird are scalared
 Control Faird are scalared
 Control Faird are scalared
 Control Faird are scalared
 Control Faird are scalared
 Control Faird are scalared
 Control Faird are scalared
 Control Faird are scalared
 Control Faird are scalared
 Control Faird are scalared
 Control Fair

à Zabbix et Nagios

Matinée Respire

Matinée Supervision-monitoring - De BigBrother

9011 accessil: preferences de Réseau et de la Mariel 9630 - 106 - De Rightenber à Zablez-Nagire par foireur P 106 - 10630 - ConceNNO par Préciper et Criste Baser

Rénovation en deux tranches à l'Institut Néel en maîtrisant le budget https://www.canal-u.tv/devenir-contributeur/ https://www.canal-u.tv/admin

Accueil > Chaines > Réseau Professionnel RENATIS

→ ATELIERS DIALOGU'IST (10)

renatie

RÉSEAU PROFESSIONNEL RENATIS

P 13

### **QUELS SERVICES DE QUESTIONNAIRE EN LIGNE ?**

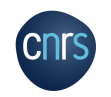

# **QUELS SERVICE DE QUESTIONNAIRE EN LIGNE ?**

### **Evento**

- https://evento.renater.fr/ ٠
- Gestionnaire de prise de rendez-vous, peut être utiliser pour de petits questionnaires ٠

### Universaliste

- https://groupes.renater.fr ٠
- Avec chaque liste de diffusion de ce service, il est possible de créer des enquêtes •

#### Indico

- https://indico.mathrice.fr
- Pour chaque événement créer, il est possible de créer des enquêtes •

### **Framaforms**

- https://framaforms.org/ ۰
- Service libre et gratuit proposé par Framasoft.org dans le cadre « Dégooglisons Internet » •

### **Partenaires**

Rapprochez-vous de votre SSI de DR ou d'Université

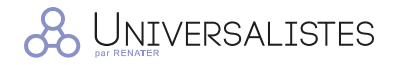

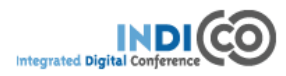

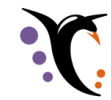

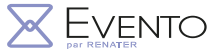

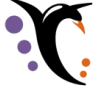

## **QUELS SERVICES DE MESSAGERIE INSTANTANÉE ?**

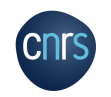

## **QUELS SERVICES DE MESSAGERIE INSTANTANÉE (TCHAT) ?**

#### Citadel

- https://cnrs.citadel.team ٠
- Offre CNRS, prolongée •

#### Chat IN2P3

- https://chat.in2p3.fr •
- Proposé par Centre de Calcul de l'IN2P3 •
- Basé sur RocketChat •

#### **Framateam**

- https://framateam.org ٠
- Service libre et gratuit proposé par Framasoft.org dans le cadre « Dégooglisons Internet » •
- Basé sur Mattermost •

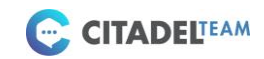

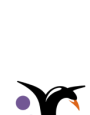

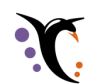

### **DEGOOGLISONS INTERNET**

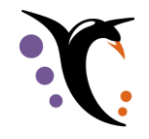

https://degooglisons-internet.org/fr/alternatives/ https://framasoft.org/fr/

#### **Quelques sélections**

| Google Sheets | ➡ Framacalc  |
|---------------|--------------|
| Google Docs   | Framapad     |
| Slack         | Framateam    |
| Google Forms  | ➡ Framaforms |

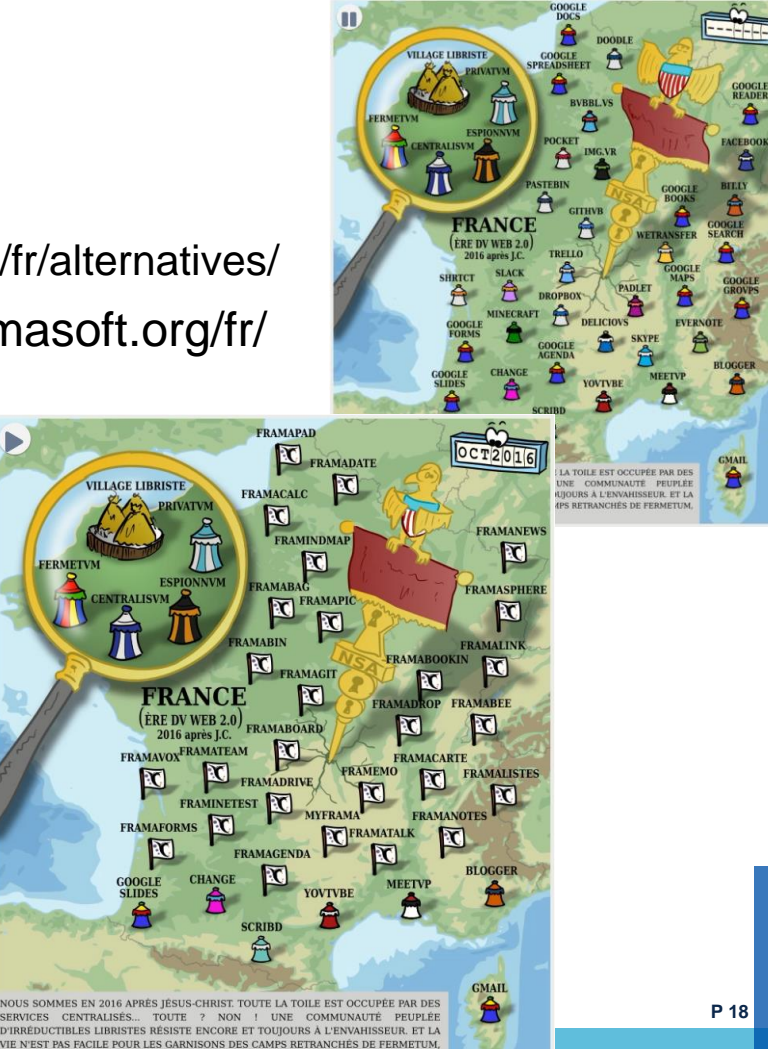

CENTRALISUM ESPIONNUM ET PRIVATUM

E-Outils pour les réseaux :

https://miti.cnrs.fr/presentation-de-la-plateforme-reseaux/liens-utiles/

**Contact :** 

miti-r-si@services.cnrs.fr

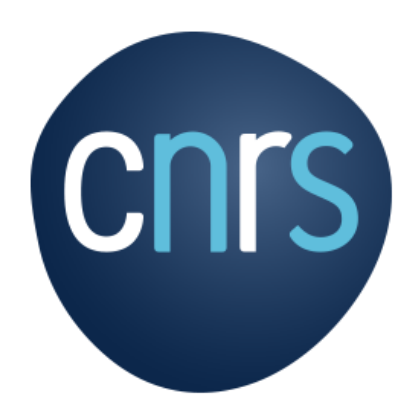

www.cnrs.fr

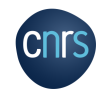